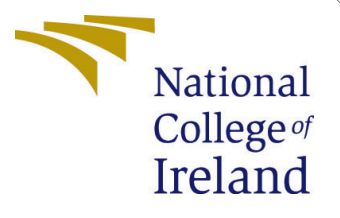

# Configuration Manual

MSc Research Project Cloud Computing

Shivam Pandey Student ID: 20167725

School of Computing National College of Ireland

Supervisor: Ma

Majid Latifi

### National College of Ireland Project Submission Sheet School of Computing

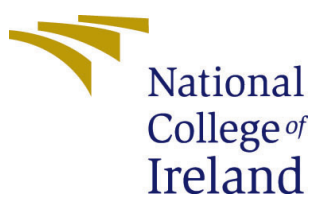

| Student Name:        | Shivam Pandey        |
|----------------------|----------------------|
| Student ID:          | 20167725             |
| Programme:           | Cloud Computing      |
| Year:                | 2022                 |
| Module:              | MSc Research Project |
| Supervisor:          | Majid Latifi         |
| Submission Due Date: | 31/01/2022           |
| Project Title:       | Configuration Manual |
| Word Count:          | XXX                  |
| Page Count:          | 4                    |

I hereby certify that the information contained in this (my submission) is information pertaining to research I conducted for this project. All information other than my own contribution will be fully referenced and listed in the relevant bibliography section at the rear of the project.

<u>ALL</u> internet material must be referenced in the bibliography section. Students are required to use the Referencing Standard specified in the report template. To use other author's written or electronic work is illegal (plagiarism) and may result in disciplinary action.

| Signature: |                   |
|------------|-------------------|
| Date:      | 31st January 2022 |

### PLEASE READ THE FOLLOWING INSTRUCTIONS AND CHECKLIST:

 Attach a completed copy of this sheet to each project (including multiple copies).
 □

 Attach a Moodle submission receipt of the online project submission, to each project (including multiple copies).
 □

 You must ensure that you retain a HARD COPY of the project, both for
 □

your own reference and in case a project is lost or mislaid. It is not sufficient to keep a copy on computer.

Assignments that are submitted to the Programme Coordinator office must be placed into the assignment box located outside the office.

| Office Use Only                  |  |  |  |  |  |  |
|----------------------------------|--|--|--|--|--|--|
| Signature:                       |  |  |  |  |  |  |
|                                  |  |  |  |  |  |  |
| Date:                            |  |  |  |  |  |  |
| Penalty Applied (if applicable): |  |  |  |  |  |  |

# Configuration Manual

# Shivam Pandey 20167725

### 1 Create your EC2 resources and launch your EC2 instance

- 1. Login to AWS account create EC2 instance
- 2. To create EC2 instance follow AWS create ec2 instance guideline <sup>1</sup>.
- 3. Once the EC2 instance start the status will turn into running green colour shown in below image.

| aws Services                                | 🗸 Resource Groups 🤟 🛠                                                                     | 🗘 Java Techie 👻 Ohio         |
|---------------------------------------------|-------------------------------------------------------------------------------------------|------------------------------|
| lew EC2 Experience<br>ell us what you think | Launch Instance  Connect Actions                                                          |                              |
| 2 Dashboard New                             | Q search : i-08a1ed348b4828bbf Add filter                                                 | 0 K <                        |
| ents New                                    | Name     Instance ID     Availability Zone      Instance State                            | Status Checks 👻 Alarm Sta    |
| js                                          | i-08a1ed348b4828bbf t2.micro us-east-2c Orunning                                          | 2/2 checks None              |
| ports                                       |                                                                                           |                              |
| nits                                        |                                                                                           |                              |
| STANCES                                     |                                                                                           |                              |
| stances                                     |                                                                                           |                              |
| stance Types                                |                                                                                           |                              |
| unch Templates                              |                                                                                           |                              |
| ot Requests                                 |                                                                                           |                              |
| vings Plans                                 |                                                                                           |                              |
| served Instances                            | Instance: i-08a1ed348b4828bbf Public DNS: ec2-3-20-240-14.us-east-2.compute.amazonaws.com |                              |
| dicated Hosts New                           | Description Status Checks Monitoring Tags                                                 |                              |
| pacity Reservations                         | Instance ID i-08a1ed348b4828bbf Public DNS (IP                                            | v4) ec2-3-20-240-14.us-east- |
| AGES                                        |                                                                                           | 2.compute.amazonaws.co       |

Figure 1: EC2 instance successfully started

### 2 Store Dataset in AWS S3 storage

1. Login to AWS account create S3 bucket

 $<sup>^{1}</sup> https://docs.aws.amazon.com/efs/latest/ug/gs-step-one-create-ec2-resources.html$ 

- 2. create S3 bucket follow AWS create S3 instance guideline <sup>2</sup>.
- 3. Once the S3 bucket created its easy to upload the dataset in the S3 same like keeping files in the folder of the computer.

| Ċ | AWS Services Q Se                             | earch for services | s, features,                                                              | blogs, docs, and more |                          | [Alt+S]                  | Σ                     | ] |  |  |  |  |  |
|---|-----------------------------------------------|--------------------|---------------------------------------------------------------------------|-----------------------|--------------------------|--------------------------|-----------------------|---|--|--|--|--|--|
|   | Access analyzer for S3                        | •                  |                                                                           |                       |                          |                          |                       |   |  |  |  |  |  |
|   | Block Public Access settings for this account | )r                 | Buckets (3) Info Buckets are containers for data stored in S3. Learn more |                       |                          |                          |                       |   |  |  |  |  |  |
| • | Storage Lens                                  |                    | C                                                                         | 🗇 Copy ARN            | Create bucket            |                          |                       |   |  |  |  |  |  |
|   | Dashboards AWS Organizations settings         |                    | Q F                                                                       | ind buckets by name   |                          |                          |                       |   |  |  |  |  |  |
|   |                                               |                    |                                                                           | Name 🔺                | AWS Region               | $\nabla$                 | Access                | ▽ |  |  |  |  |  |
|   | Feature spotlight 3                           | 0                  | bucket1foruser1                                                           | EU (Ireland) eu-we    | Objects can be<br>public |                          |                       |   |  |  |  |  |  |
| ▶ | AWS Marketplace for S3                        |                    | 0                                                                         | bucket2foruser1       | a) us-                   | Objects can be<br>public |                       |   |  |  |  |  |  |
|   |                                               |                    | 0                                                                         | bucket3foruser1       | EU (Ireland) eu-we       | st-1                     | Objects can be public |   |  |  |  |  |  |

Figure 2: S3 bucket successfully created

### 3 Create AWS EMR cluster

- 1. Login to AWS account create EMR cluster
- 2. create EMR cluster follow AWS create EMR cluster guideline <sup>3</sup>.
- 3. Once the S3 bucket created its easy to upload the dataset in the S3 same like keeping files in the folder of the computer.

### 4 Install Anaconda with Python 3.0

- 1. After creating EC2 instance Anaconda should be installed exe need to installed in ec2 from the website  $^4$ .
- 2. After installing anaconda python 3.0 need to be installed in the EC2 instance<sup>5</sup>.

 $<sup>^{2}</sup> https://docs.aws.amazon.com/AmazonS3/latest/userguide/create-bucket-overview.html$ 

 $<sup>{}^{3}</sup>https://docs.aws.amazon.com/emr/latest/ManagementGuide/emr-setting-up.html$ 

 $<sup>{}^{4} \</sup>rm https://repo.continuum.io/archive/Anaconda2-4.1.1-Linux-x86_{6}4.sh$ 

 $<sup>^{5}</sup> https://docs.aws.amazon.com/elasticbeanstalk/latest/dg/eb-cli3-install-linux.html$ 

# Anxconda Powershell Prompt (Anaconda3) - □ X (base) PS C:\Users\User> pip install apyori Oownloading apyori Downloading apyori.1.1.2.tar.gz (8.6 k8) Ruilding wheels for collected packages: apyori Building wheel for apyori (setup.py) ... done Created wheel for apyori: filename=apyori-1.1.2-py3-none-any.whl size=5974 sha256=fa67f7f8fb11534c2af97da9c3172cc21f75 sitsC543e642a642068276852101 Stored in directory: c:\users\user\appdata\local\pip\cache\wheels\32\2a\54\10c595515f385f3726642b10c60bf788029e8f3a132 e3913a successfully built apyori nstalling collected packages: apyori successfully installed apyori-1.1.2 base) PS C:\Users\User>

Figure 3: Anaconda console

# 5 Run code with jupyter Notebook

- 1. Install jupyter in anaconda console
- 2. install pip using the website  $^{6}$ .
- 3. open given code file in the jupyter note

<sup>&</sup>lt;sup>6</sup>https://jupyter.org/install

| Ap                                                                                                    | ops 🚯 🖇    | WhatsA                                                                                             | vpp Web | 🔝 TC   | S mail 🛛 🤇 | ท Moodle 🛙 | ashboard | - 20  | TimeTable | ٢    | 🧊 Av   | vs educat | te 🔞  | Lapto  | op 136 | 6x768 D     | es 🭕    | 👂 Camj |
|----------------------------------------------------------------------------------------------------|------------|----------------------------------------------------------------------------------------------------|---------|--------|------------|------------|----------|-------|-----------|------|--------|-----------|-------|--------|--------|-------------|---------|--------|
|                                                                                                    | 💭 jup      | byter                                                                                              | RIS-    | NOV-   | 21112      | 1-1032     | AM-Sh    | ivan  | n cloud   | dise | sertat | ion-S     | B2 La | ast Ch | neckp  | oint: 8     | hours a | go (ai |
|                                                                                                    | File       | Edit                                                                                               | View    | Insert | Cel        | ll Kerne   | el Wi    | dgets | Help      |      |        |           |       |        |        |             |         |        |
|                                                                                                    | <b>B</b> + | ≫ 42                                                                                               | 1       | ↑ ↓    | • • F      | Run 🔳 🤇    | ℃ ₩      | Code  |           | •    |        | bowr      | nload | ۵      | ۵      | <b>O</b> Gi | tHub    | 🗞 Bin  |
| Type Markdown and LaTeX: $\alpha^2$<br>Type Markdown and LaTeX: $\alpha^2$<br>In [1]: import numpy as np<br>import pandas as pd<br>import matplotlib.pyplot as plt<br>from apyori import apriori<br>Type Markdown and LaTeX: $\alpha^2$ |            |                                                                                                    |         |        |            |            |          |       |           |      |        |           |       |        |        |             |         |        |
|                                                                                                    | I          | <pre>In [2]: store_data= pd.read_csv("groceries.csv", header=None) In [3]: store_data.head()</pre> |         |        |            |            |          |       |           |      |        |           |       |        |        |             |         |        |
|                                                                                                    | I          |                                                                                                    |         |        |            |            |          |       |           |      |        |           |       |        |        |             |         |        |
|                                                                                                    | C          | ut[3]:                                                                                             |         | 0      | 1          | 2          |          | 3     | 4         | 5    | 6      | 7         | 8     | 9      |        | 23          | 24      | 25     |
|                                                                                                    |            |                                                                                                    |         |        |            |            |          |       |           | Item | Item   | ltem      | Item  | ltem   |        | Item        | ltem    | Item   |

Figure 4: Anaconda console